## **Tutoriel Monkey Jam**

(sur la carte SD de l'APN normalement)

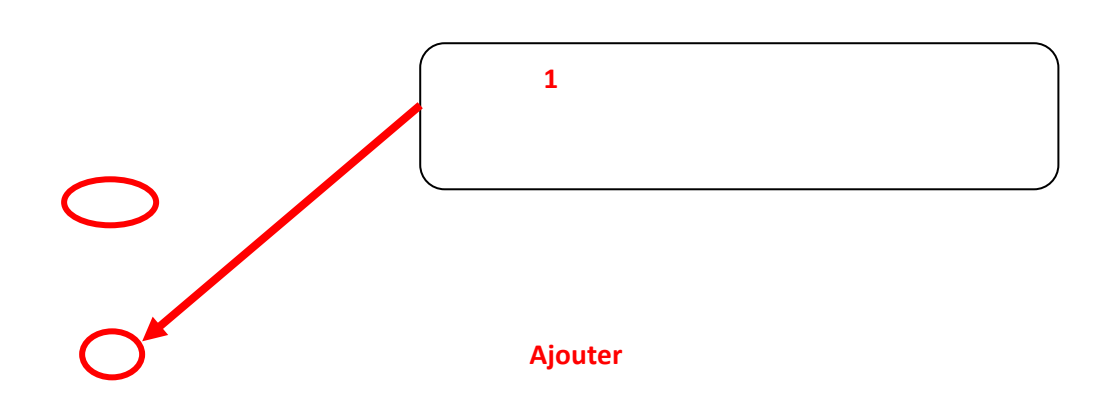

Importer

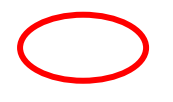

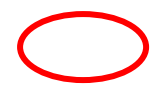

Réglages

I/sec et Autre. Tape au clavier : 10 et OK

le petit écran

Une petite fenêtre apparaît pour vous signaler que le logiciel travaille...

<u>NE TOUCHEZ PLUS A RIEN !</u> Attendez que la barre de progression (en bleu) ait fini de grandir.

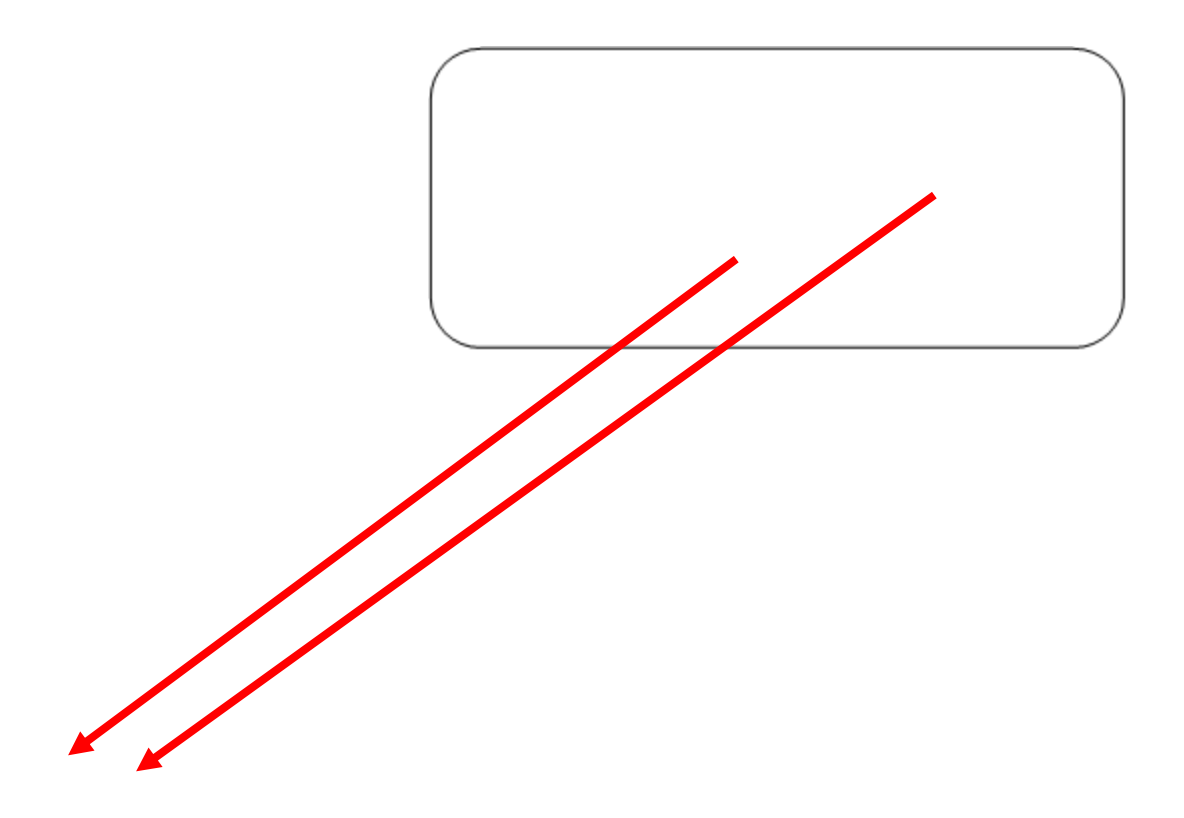

<u>Remarque :</u>

Fichier Exporter en Avi... 640 x 480

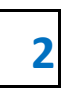

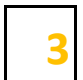

La fenêtre d'exportation s'est ouverte :

Sur le bureau dans un premier temps

**NE TOUCHEZ PLUS A RIEN !** 

1